## **Review Schedule Metrics and Assessment**

## **Overview**

Store Directors/Schedule Writers are able to view schedule metrics and assess the coverage and utilization scores of targeted hours.

## Process

This job aid will walk through reviewing the schedule metrics from the Scheduler tab.

## From the main menu:

1. Go to the Scheduler tab.

Companies

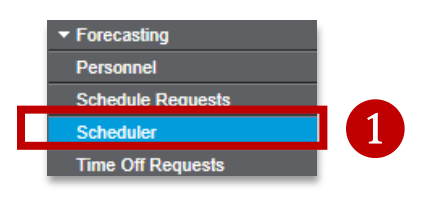

2. Select the **Filter** icon from the toolbar.

A selection window will appear.

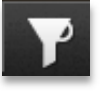

3. Change the Date settings to **Next Week** using the drop down option.

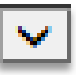

4. Select the desired Labor from the drop down option. (Checker)

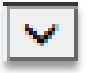

5. Click OK. The screen will return to the Scheduler page.

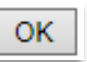

|                   |                       | 3    |
|-------------------|-----------------------|------|
| Week              | Next Week             | ×    |
| Labor             | 347 FE Service.Checke | r 🗸  |
| Exclude Secondary |                       |      |
| Sort              |                       | ☑ 4  |
| Filter            |                       |      |
| View              | Default 🗸             | OK 5 |

Continued on next page

**Review Schedule Metrics (continued)** 

6. Scroll down to the bottom of the page (if necessary and locate the metrics for the schedule (inside the gray box).

|                    | Total    | Sat 4/29 | Sun 4/30 | Mon 5/1 | Tue 5/2 | Wed 5/3 | Thu 5/4 | Fri 5/5 | Sat 5/6 |
|--------------------|----------|----------|----------|---------|---------|---------|---------|---------|---------|
| Target Hours       | 332.75   | 48.75    | 57.50    | 48.75   | 44.00   | 43.50   | 40.00   | 49.00   | 50.00   |
| Sch Direct Hours   | 18.00    | 48.50    | 3.00     | 3.00    | 3.00    | 0.00    | 3.00    | 3.00    | 3.00    |
| Hours Utilization  | 5        | 99       | 5        | 6       | 7       | 0       | 8       | 6       | 6       |
| Service Efficiency | 5        | 90       | 5        | 6       | 7       | 0       | 8       | 6       | 6       |
| Sch Indirect Hours | 0.00     | 0.00     | 0.00     | 0.00    | 0.00    | 0.00    | 0.00    | 0.00    | 0.00    |
| Sch PTO Hours      | 0.00     | 0.00     | 0.00     | 0.00    | 0.00    | 0.00    | 0.00    | 0.00    | 0.00    |
| Sch OT Hours       | 0.00     | 2.00     | 0.00     | 0.00    | 0.00    | 0.00    | 0.00    | 0.00    | 0.00    |
| Sch Direct Wages   | \$235.28 | \$728.02 | \$74.03  | \$32.25 | \$32.25 | \$0.00  | \$32.25 | \$32.25 | \$32.25 |
| Sch Prem Wages     | \$24.68  | \$0.00   | \$24.68  | \$0.00  | \$0.00  | \$0.00  | \$0.00  | \$0.00  | \$0.00  |
| Target Wages       | 5,230,83 | 766.35   | 903,90   | 766.35  | 691,68  | 683.82  | 628.80  | 770.28  | 786.00  |

Legend:

- Target Hours: Store Director modified labor hours to schedule to
- Sch Direct Hours: Scheduled Hours for direct labor

bertsons

Companies

- Service Efficiency: 15 minutes coverage for Checker, Checker SCO, Courtesy Clerk, Coffee Clerk, Juice Clerk
- Sch Indirect Hours: Scheduled Hours for indirect labor (indirect, training, jury duty)
- Sch PTO Hours: Scheduled time for paid time off
- Hours Utilization: Percentage of Scheduled hours to Target Hours
- Sch Direct Wages: Cost of scheduled hours for direct labor